## Course Registration on the Student Information System (SIS)

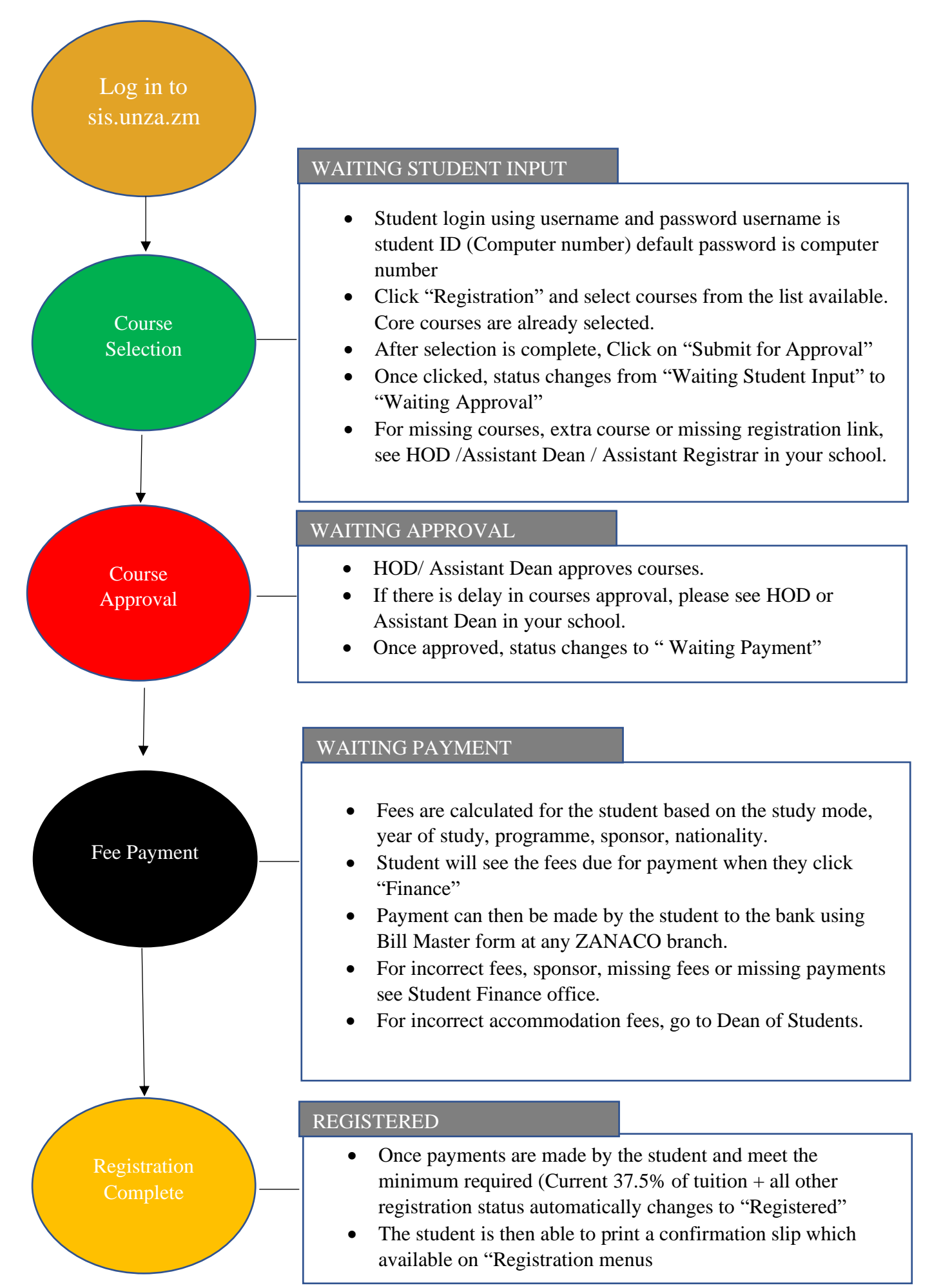